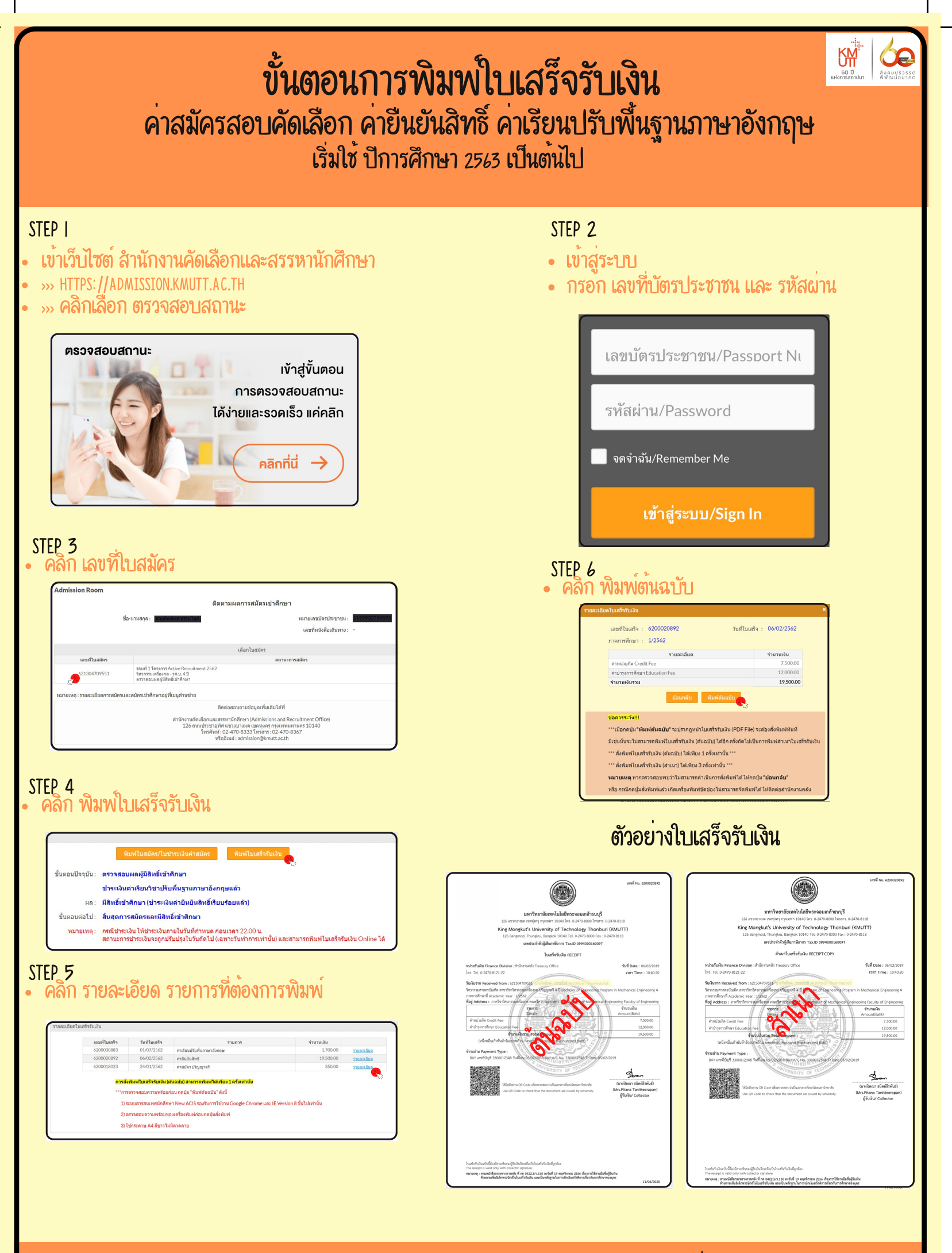

สำนักงานคลัง กลุ่มงานบริหารการเงินการศึกษา เบอร์โทร : 0-2470-8|2|

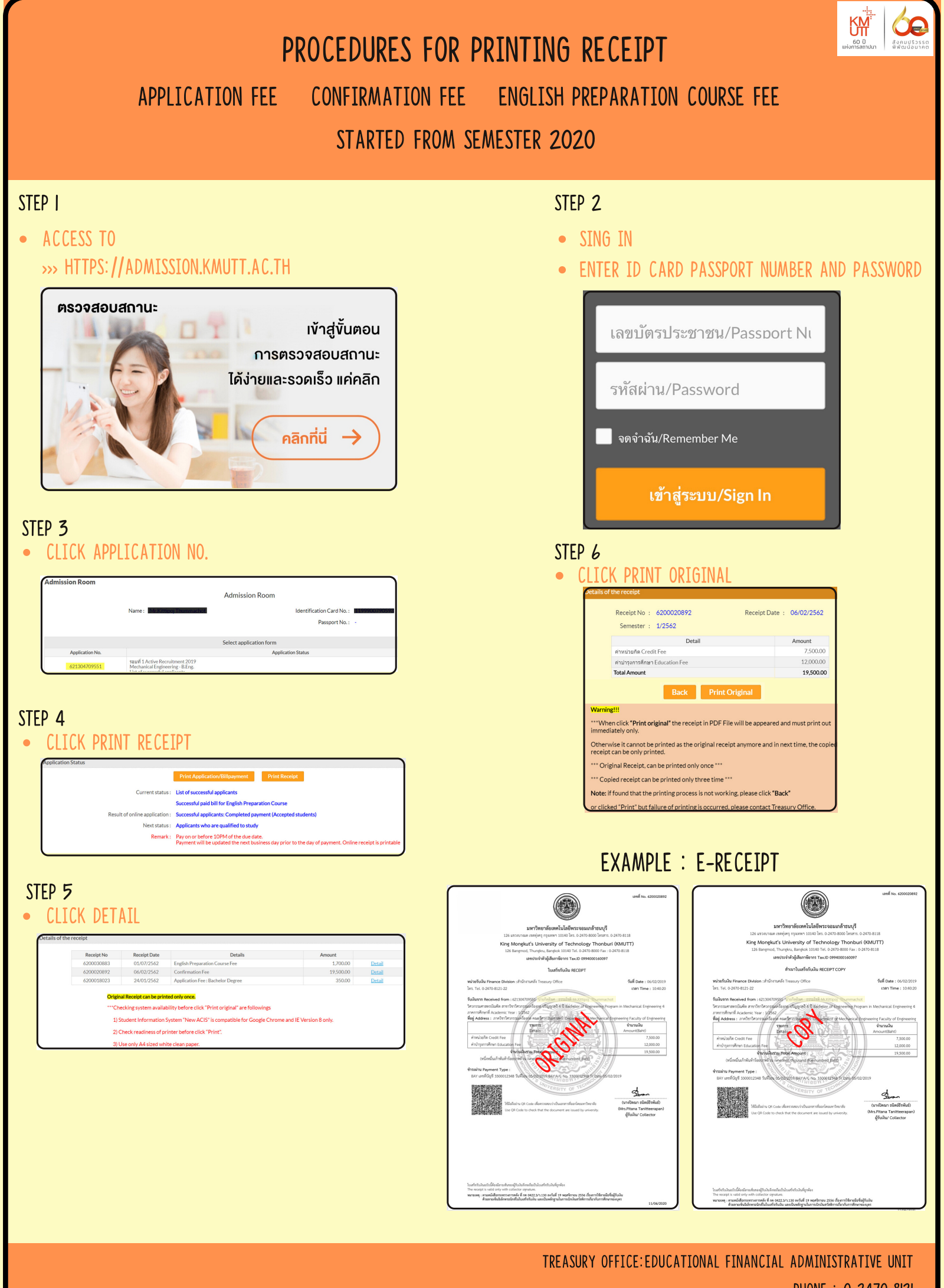

PHONE : 0-2470-8121

## สำหรับนักศึกษา ที่มีสิทธิ์เบิกสวัสดิการค่าเล่าเรียน

ให้ดาวน์โหลดเอกสารประกอบเบิก ดังรายการดังนี้

- ใบเสร็จรับเงิน
- 2. ประกาศ เรื่อง อัตราค่าบำรุงการศึกษาและค่าธรรมเนียมการศึกษา
- บันทึกข้อความ เรื่อง บุคลากรที่มีหน้าที่เป็นผู้ลงรายมือชื่ออิเล็กทรอนิกส์ใน ใบเสร็จรับเงินค่าเล่าเรียนของมหาวิทยาลัยฯ

\*ข้อ 2 และ ข้อ 3 สามารถดาวน์โหลดได้ที่ เว็บไซต์สำนักงานทะเบียนนักศึกษา REGIS.KMUTT.AC.TH

หรือ

SCAN QR-CODE

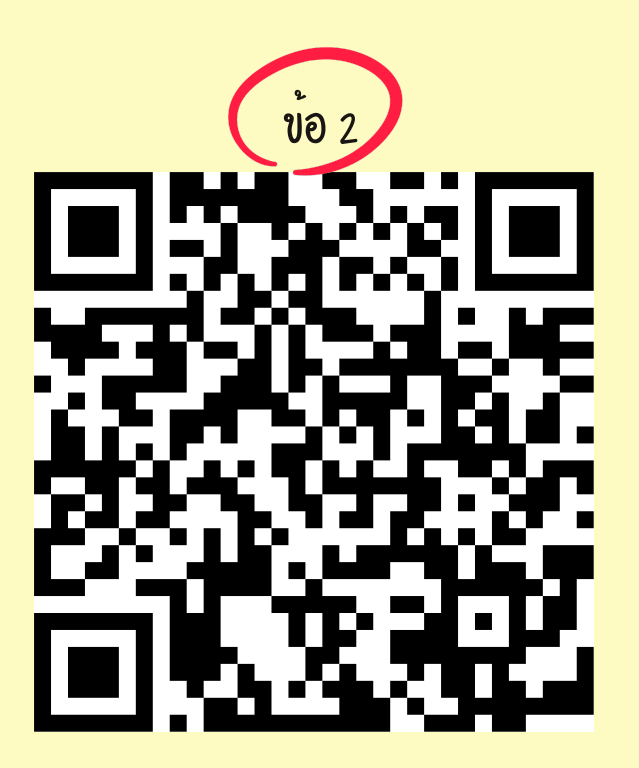

กรณี ใบเสร็จรับเงินสูญหาย ให้ดำเนินการดังนี้

- แจ้งความต่อเจ้าพนักงานตามกฎหมาย (สถานีตำรวจ) และนำรายงานรับแจ้งความนั้นมา ประกอบขอคัดสำเนา ณ สำนักงานคลัง มจธ.
- 2. ชำระค่าธรรมเนียมค่าคัดสำเนาใบเสร็จรับเงิน จำนวน 30 บาท/ภาคการศึกษา

สำนักงานคลัง กลุ่มงานบริหารการเงินการศึกษา เบอร์โทร : 0-2470-8121